# Rating Tool

https://access.iml.unibe.ch/rating/

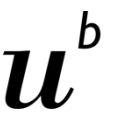

#### Zugang

Ihre E-Mail-Adresse wurde vorgängig durch Ihre Institution erfasst und mit den nötigen Berechtigungen versehen.

1. Wählen Sie Ihre Institution aus.

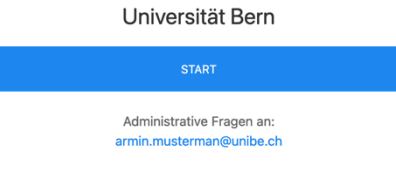

2. E-Mail-Adresse angeben und auf "Zugang zum Rating via E-Mail schicken" klicken.

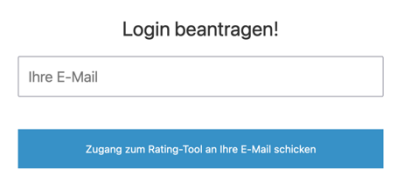

3. Sie haben nun eine E-Mail mit einem Link erhalten: Klicken Sie auf den Link in der E-Mail. Vorsicht: Nur die neueste E-Mail enthält gültige Links! Links in früheren E-Mails werden ungültig, sobald Sie sich den Zugang schicken lassen.

## Training

Bitte lesen Sie die Aufgabestellung aufmerksam durch und starten Sie das Video.

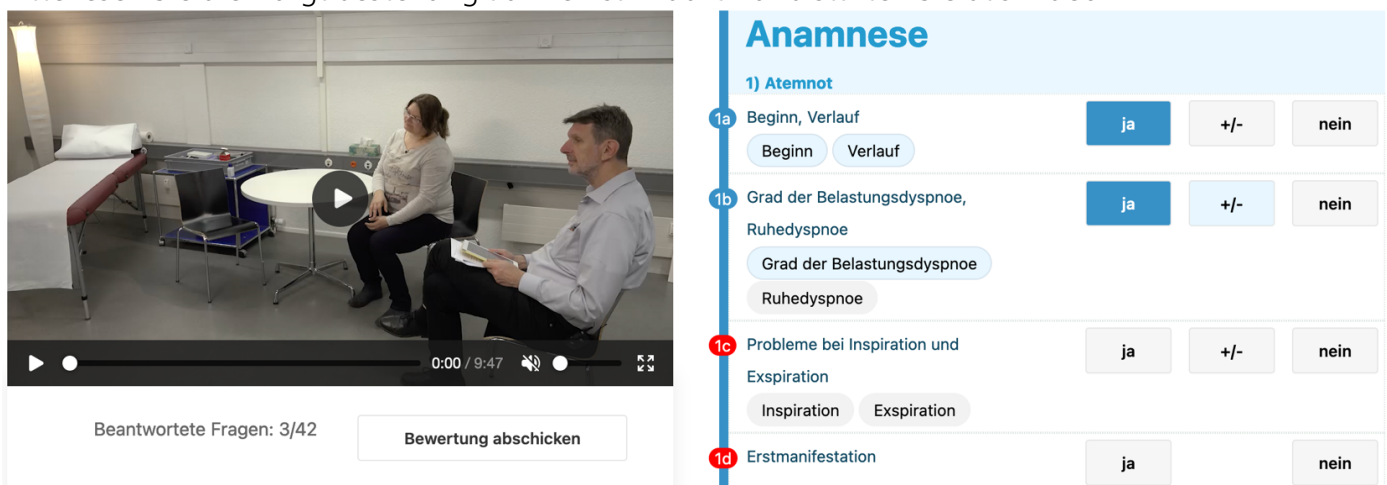

Ihre Bewertung geben Sie auf der rechten Seite mit den Schaltflächen ab.

Aktivieren Sie alle Items (stark abgerundete Schaltflächen), wenn diese von Kandidierenden genannt werden. Sie lösen ein hellblaues Blinken aus, das bei der Bewertung helfen kann.

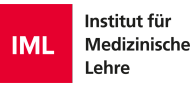

#### Abschliessen

- Schliessen Sie die Bewertung mit einem Klick auf den Button "Bewertung abschicken" ab (unter dem Video oder ganz unten auf der Seite).
- Nur vollständige Bewertungen können abgegeben werden. Fehlende Bewertungen werden rot hervorgehoben.
- Nach Ihrer Bestätigung können Sie die Bewertung nicht mehr verändern.

| Anamnèse                                                   |                    |                   |               |
|------------------------------------------------------------|--------------------|-------------------|---------------|
| 1) Dyspnée:                                                |                    |                   |               |
| 1a début, évolution 2<br>début ✔ évolution ◊               | oui 🗸              | +/-               | non           |
| Pose les deux questions. (00:22-00:34)                     |                    |                   |               |
| 1b degré de la dyspnée d'effort, dyspnée au repos          | oui 🛇              | +/-               | non           |
| degré de la dyspród'effort                                 |                    |                   |               |
| dyspnée au repos 🚫                                         |                    |                   |               |
| ☐ Pose trois questions à la suite, mais n'obtient pas de r | réponse précise qu | ant à la dyspnée. | (00:35-00:44) |

# Feedback

- 1) Ideal: Item wurde von Ihnen angewählt
- 2) Nicht ideal: Item wurde von Ihnen nicht angewählt
- 3) Ideal: Bewertung von Ihnen stimmt mit Empfehlung überein
- 4) Nicht ideal: Bewertung von Ihnen stimmt mit Empfehlung nicht überein
- 5) Diese Bewertung wird empfohlen
- 6) Ideal: Item trifft nicht zu und entspricht der Empfehlung
- 7) Nicht ideal: Gemäss Empfehlung sollte dieses Item nicht angewählt sein

## E-Mail «Zugang zum Rating via E-Mail schicken»

Die E-Mails für den Zugang werden automatisch und zeitnah verschickt und sind in der Regel in weniger als einer Minute in Ihrem digitalen Postfach. Teilnehmende an einem Rating erhalten einen Link zum Training(a).

#### **Rating-Tool Zugang**

elearnsupport.iml@unibe.ch <elearnsupport.iml@unibe.ch>
An: O Armin Mustermann (unibe)

Sie können mit folgendem Link auf das Rating-Tool zugreifen: Vous pouvez accéder à "Rating-Tool" en cliquant sur le lien suivant: È possibile accedere al "Rating-Tool" facendo clic sul seguente link: You can access the Rating-Tool with the following link:

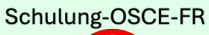

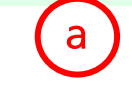

#### Bei Fehlern

- Bei einer Fehlermeldung bei der Anmeldung überprüfen Sie nochmals Ihre E-Mail-Adresse.
- Falls Sie nach dem Eingeben der Adresse keine E-Mail erhalten haben, dann überprüfen Sie bitte Ihren Spam-Ordner. Wenn Sie die E-Mail auch dort nicht finden können, dann wenden Sie sich an den Support Ihrer Organisation.
- Wenn Sie Ihre Bewertung nicht abgeben können, suchen Sie nach rot markierten Bewertungen. Unvollständige Bewertungen akzeptiert das System nicht.

Support: elearnsupport.iml@unibe.ch